# 2022 R2.7 Patch ReadMe

Updated: 14 May 2025

This patch is applicable to Sage CRM 2022 R1, 2022 R2, and 2023 R2.6

### Addressed issues

| Internal<br>issue ID | External<br>issue ID | Area                    | Description                                                                                                    | Status |
|----------------------|----------------------|-------------------------|----------------------------------------------------------------------------------------------------|--------|
| CRM-2913             | CRMS-2039            | Exchange<br>integration | When an appointment was<br>synchronised between Sage CRM<br>and Exchange Online, the time of<br>the appointment was incorrect: an<br>hour earlier than the original<br>appointment | Fixed  |
| CRM-2919             | CRMS-2055            | Exchange<br>integration | When an appointment was<br>synchronised from Exchange<br>Online to Sage CRM, the start time<br>in Sage CRM was the same as the<br>end time                                         | Fixed  |
| CRM-2921             | CRMS-2042            | Exchange<br>integration | When a 30-minute appointment<br>was synchronised from Exchange<br>Online to Sage CRM, the<br>appointment in Sage CRM lasted<br>for several hours                                   | Fixed  |
| CRM-2928             | CRMS-2056            | Exchange<br>integration | When an appointment was<br>synchronised from Exchange<br>Online to Sage CRM, the start<br>time in Sage CRM was an hour<br>later than the end time                                  | Fixed  |

| Internal<br>issue ID | External<br>issue ID | Area       | Description                                                                                                    | Status |
|----------------------|----------------------|------------|----------------------------------------------------------------------------------------------------|--------|
| CRM-2923             | CRMS-2043            | Mail merge | When a user attempted to Merge<br>to Word, the following error was<br>displayed when they selected<br>Merge and Continue:<br>"Mail Merge failed. Please contact<br>your System Administrator" | Fixed  |

**Note:** This patch is applicable to Sage CRM integrated with Exchange Online only. Integrations with on-premises Exchange Server are not affected by the deprecation of Application Impersonation.

## Steps to apply this patch

- 1. On your Sage CRM server, run the provided **SageCRM2022R2.7.exe** file.
- 2. Complete the Setup Wizard.

# Steps to complete after applying this patch

Create an OAuth 2.0 client ID and secret to access Exchange Online

- Follow the instructions on Getting OAuth 2.0 client ID and secret for Entra ID
- Grant the following Microsoft Graph API permissions:

#### Area

#### Туре

Application

Application.Read.All Application.ReadWrite.All Application.ReadWrite.OwnedBy Calendars.Read Calendars.ReadBasic.All Calendars.ReadWrite Contacts.ReadWrite

#### Area

#### Туре

Delegated

Application.Read.All Application.ReadWrite.All Calendars.Read Calendars.Read.Shared Calendars.ReadBasic Calendars.ReadWrite Calendars.ReadWrite.Shared CallEvents.Read Contacts.Read Contacts.Read.Shared Contacts.ReadWrite Contacts.ReadWrite.Shared Directory.ReadWrite.All EWS.AccessAsUser.All IMAP.AccessAsUser.All Mail.ReadBasic Mail.ReadBasic.Shared Mail.Read Mail.Read.Shared MailboxFolder.Read MailboxFolder.ReadWrite MailboxItem.ImportExport MailboxItem.Read MailboxSettings.Read MailboxSettings.ReadWrite offline\_access OnPremDirectorySynchronization.ReadWrite.All openid Organization.Read.All People.Read People.Read.All POP.AccessAsUser.All profile SMTP.Send Synchronization.Read.All SynchronizationData-User.Upload Tasks.Read Tasks.Read.Shared Tasks.ReadWrite Tasks.ReadWrite.Shared User.Read User.Read.All

• Grant the following **Office 365 Exchange Online** permissions:

| Area                   | Туре      |
|------------------------|-----------|
| EAS.AccessAsUser.All   | Delegated |
| email                  |           |
| EWS.AccessAsUser.All   |           |
| Tasks.Read             |           |
| Tasks.Read.Shared      |           |
| Tasks.ReadWrite        |           |
| Tasks.ReadWrite.Shared |           |

#### Create a connection from Sage CRM to Exchange

- 1. Login to Sage CRM as a System Administrator
- 2. Go to <My Profile> | Administration | System | System Behavior
- 3. Click Change
- 4. Select Yes for Use Exchange Integration
- 5. Click Save
- 6. Go to **<My Profile> | Administration | Email and Documents | OAuth 2.0 Settings for** Importing Contacts and Emails
- 7. Click Change
- 8. Enter the **OAuth 2.0 client ID** and **Client secret value** you obtained in *Getting OAuth 2.0* client ID and secret for Entra ID
- 9. Click Save
- 10. Go to **<My Profile> | Administration | Email and Documents | Exchange Integration |** Connection Management
- 11. Click New

- 12. Complete the **Exchange Connection Settings**:
  - a. For Exchange type, select Exchange Online (Office 365)
  - b. For **Exchange Web Service URL**, enter https://outlook.office365.com/EWS/Exchange.asmx
  - c. For **Application (client) ID**, enter the **OAuth 2.0 client ID** you obtained in *Getting OAuth 2.0 client ID and secret for Entra ID*
  - d. For **CRM user name**, enter a Sage CRM user with system administrator rights
- 13. Click Save
- 14. Click **Continue**

#### Enable user mailboxes for synchronization

- 1. On <My Profile> | Administration | Email and Documents | Exchange Integration | Connection Management, select the User Mailbox Management tab. A list of Sage CRM users is displayed
- 2. Click Change

This button is displayed only if the synchronization process is disabled.

3. Select the **Synchronize** checkbox beside the user mailboxes that you want to synchronize with Exchange

We strongly recommend that you enable all Sage CRM users for Exchange synchronization to ensure a seamless integration.

- 4. Click Save
- 5. Click **Continue**

#### Enable Exchange synchronization

- 1. Go to <My Profile> | Administration | Email and Documents | Exchange Integration | Synchronization Management
- 2. Click Change
- 3. Select Yes for Sync Appointments

- 4. Click Save
- 5. Click Enable. The synchronization status changes to In Progress

# Instruct Sage CRM users to connect to their Exchange Online accounts

Every Sage CRM user must do the following:

- 1. Log out of their Microsoft Exchange account
- 2. Clear the browser cache completely
- 3. Login to Sage CRM
- 4. Go to <My Profile> | Preferences
- 5. Select Connect to Email Account or Switch Email Account
- 6. Enter the email account details when prompted and validate if required
- 7. Click Continue
- 8. Select the **Contacts** tab to confirm the connection
- 9. Select Import Contacts and select the contact(s) you want to import into Sage CRM

**Warning:** Editing appointments that were synchronized prior to the upgrade may lead to unexpected results.